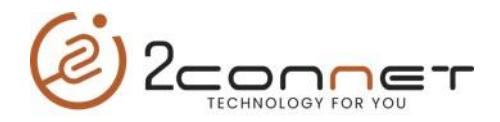

## Que hacer para cambiar la IP en la impresora 2C-POS80-02\_Series

**1**.- Después de instalar la impresora con el driver del sistema operativo que estemos usando, procedemos a ejecutar la utilidad "**Testing Tool V6.2.exe**"

a) Luego seguimos los pasos según nos los indican la siguientes gráficas.

| Testing Tool V6.2    |                                                                 | ×       |
|----------------------|-----------------------------------------------------------------|---------|
|                      | ·                                                               |         |
|                      |                                                                 |         |
|                      |                                                                 |         |
|                      | $\begin{pmatrix} 1 \end{pmatrix}$                               |         |
|                      |                                                                 |         |
| Show Receive Data    | Save Receive Data                                               | <u></u> |
| Pause Clear LIEX     | Show Path: C:\Users\Juan Tomas\D\Testing Tool V6.2\ Modify Save | 1       |
|                      | Multiple: NO 9100 Auto Send Help More                           |         |
| USB1 V               | IP Address: 192 . 168 . 1 . 117 T= 1000 MS                      |         |
| Baud Rat Ethernet    | HEX Send Send NewLine ChineseMode                               |         |
| Check: NONE ~        | 1b 09 1b 64 00 1b 15                                            |         |
| Data Bit: 8 🗸 🗸      | Open                                                            |         |
| Stop Bit: 1 V        | Port V Clear                                                    |         |
| Flow Control: NONE V | Send File                                                       |         |
| DTR RTS              | Path: No File Selected. Auto Send Browse Send                   |         |
| -)H                  | Port closed. RX:0 TX:0 ReCount                                  | :       |

| Testing Tool V6.2        | ×                                                          |
|--------------------------|------------------------------------------------------------|
|                          | <u>^</u>                                                   |
|                          |                                                            |
|                          |                                                            |
|                          |                                                            |
|                          | × .                                                        |
| Show Receive Data        | Save Receive Data                                          |
| Pause Clear HEX Show     | Path: C:\Users\Juan Tomas\D\Testing Tool V6.2\ Modify Save |
| Port: USB1 $\sim$ Mult   | tiple: NO ~ 9100 ~ Auto Send Help More                     |
| IP Ad                    | dress: 192 . 168 . 1 . 117 T= 1000 MS Print Test           |
|                          | HEX Send Send NewLine ChineseMode                          |
| Check: NONE V            | Cond                                                       |
| Data Bit: 8  Close       |                                                            |
| Stop Bit: 1 V Port       | Clear                                                      |
| Flow Control: NONE  Send | File                                                       |
| DTR RTS Path:            | No File Selected. Auto Send Browse Send                    |
| -🛏 USB1 O                | PENED. RX:0 TX:0 ReCount                                   |

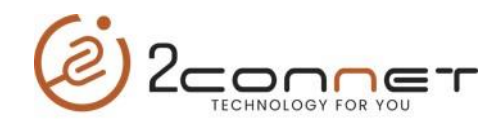

| Testing Tool V6.2                                    | ×                                                                                                    |
|------------------------------------------------------|----------------------------------------------------------------------------------------------------|
|                                                      | 3                                                                                                    |
| Show Receive Data     Pause   Clear   HEX Signature  | Save Receive Data       how       Path:       C:\Use s\Juan Tomas\D\Testing Tool V6.2\       Modify                                                                                                    |
| Port: USB1 ~                                         | Multiple: NO ~ 9100 ~ Auto Send Help More                                                                                                    |
| Baud Rate: 9600 ~<br>Check: NONE ~                   | IP Address.     192     108     1     117     1     1000     INS     Print     Print     est       Ib     HEX Send     Send NewLine     ChineseMode     Image: ChineseMode     Image: ChineseMode     I |
| Data Bit: 8 $\checkmark$<br>Stop Bit: 1 $\checkmark$ | Close<br>Port 4 Send<br>Clear                                                                                                    |
| Flow Control:     NONE       DTR     RTS             | Send File Path: No File Selected. Auto Send Browse Send                                                                                                    |
| -🛱 US                                                | B1 OPENED. RX:0 TX:0 ReCount                                                                                                    |

2.- Luego ejecutamos el utilitario general para cambio de parámetros de las impresoras series 2C-POS80-02, el utilitario, "Testing Tool V6.2.exe"

| BOC Brinter        | ( )                                 | )                  |              |                             |                |                              |                |
|--------------------|-------------------------------------|--------------------|--------------|-----------------------------|----------------|------------------------------|----------------|
| 2C-POS80-02 Series |                                     |                    |              |                             |                |                              |                |
|                    |                                     | Printer Type: 20-0 | 00580-02     | ~                           |                |                              |                |
|                    |                                     |                    | 0000 02      |                             |                |                              |                |
|                    | Port                                | Sorial Bor         | t Parameters | Printe                      | er Setup       | Bluetoot                     | h              |
|                    |                                     | Senarro            | c Parameters | Drint Direction             | Not Cot        |                              |                |
|                    | IP Address                          | Baud Rate:         | ~            | Print Direction:            | Not Set V      | Bluetooth Open: off          | ~              |
|                    |                                     | Verify:            | $\sim$       | Print Speed:                | Not Set 🗸 🗸    | Enable Bluetooth Passwo      | rd: not set 🗸  |
|                    | Printer Current Serial Portiettings | Data Bits:         |              | RePrint After Lack Paper:   | Not set 🗸 🗸    | Bluetooth Name: not s        | e. ~           |
|                    | IP AddresBaud Rate: 9600            | Flow Control:      | ~            | Cutter Enable:              | Not Set $\sim$ | Bluetooth Password: not      | e v            |
|                    | Gateway: Verify:_ NONE              | Error Handding:    | ~            | Paper Will Do:              | Not Set $\sim$ | Ruotooth Typo:               |                |
|                    | Data Bits: 8                        | Error Harnung.     |              | Voice:                      | Not Set 🛛 🗸    | Bidecooch Type: not s        | e. ~           |
|                    | Flow control: RTS/CTS               |                    | Not Cot      |                             |                | 3G                           |                |
|                    | Bitmap Option                       | Language:          | Not Set      |                             |                | Heartbeat interval: not      | 50° V          |
|                    |                                     | Code Page:         | NOT SET V    |                             |                |                              | + pot set v    |
|                    |                                     | Font:              | Not Set 🗸 🗸  | Manufacturer: Not Se $\sim$ |                | Cloud print IP address po    | IT: HOUSEL V   |
|                    |                                     | Paper Sensor:      | Not Set 🛛 🗸  | Printer Type: Not Se 🗸      |                | 192.168.1.114                | Port: 10       |
|                    |                                     | Print Density:     | Not Set 🛛 🗸  | Factory Date: Not Se V      | 6/ 8/2021 ~    | Device ID: not se $\sim$     |                |
|                    |                                     | Instruction Set:   | Not Set 🗸    | ractory bate. Not be -      | 0/ 0/2021 -    |                              |                |
|                    |                                     | 0D Instruction:    | Not Set      |                             |                | WIFI                         |                |
|                    |                                     | Delet Midthe       | Not Oct      |                             | Cat            | Network Connection Para      | meters: not se |
|                    |                                     | Print Width:       | NOT SET V    | Derault Settings            | Set            | protocol: TCP $\lor$         |                |
|                    | Save position: 1ct Resures          | Buzzer:            | Not set ~    |                             |                | CS: Client $\checkmark$      |                |
|                    | Download Print                      | Black Mark Check:  | Not Set 🛛 🗸  | Print Te                    | st             | IP:                          | Port:          |
|                    |                                     | Bill Test:         | No Set 🛛 🗸   |                             |                | AP Parameters: not se $\sim$ |                |
|                    |                                     | print paperWidth:  | No Set 🗸 🗸   |                             |                | AP Name:                     | Key:           |
|                    |                                     |                    |              |                             |                |                              |                |

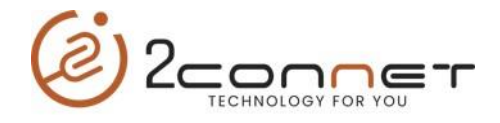

3.-En este punto en la gráfica de arriba al pulsar tomamos la opción "**NET**" y luego pasamos a dar los pasos de la siguiente pantalla.

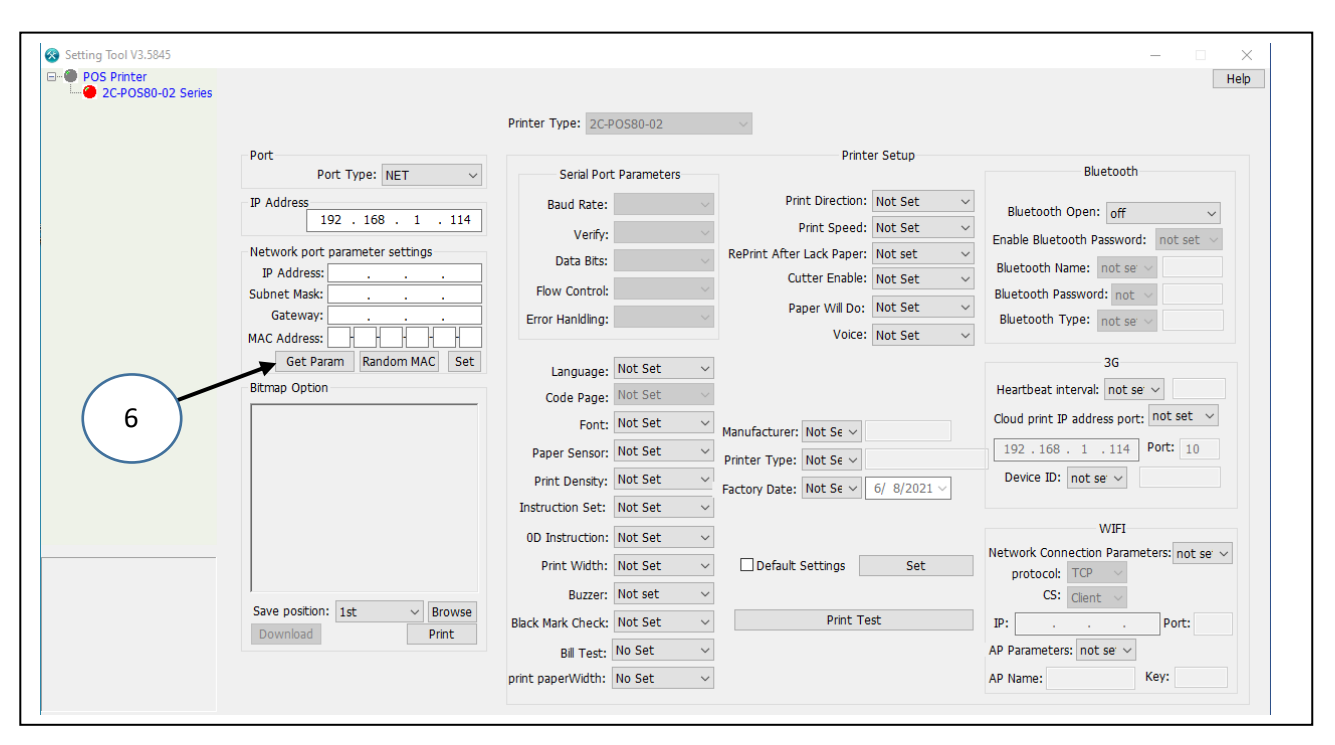

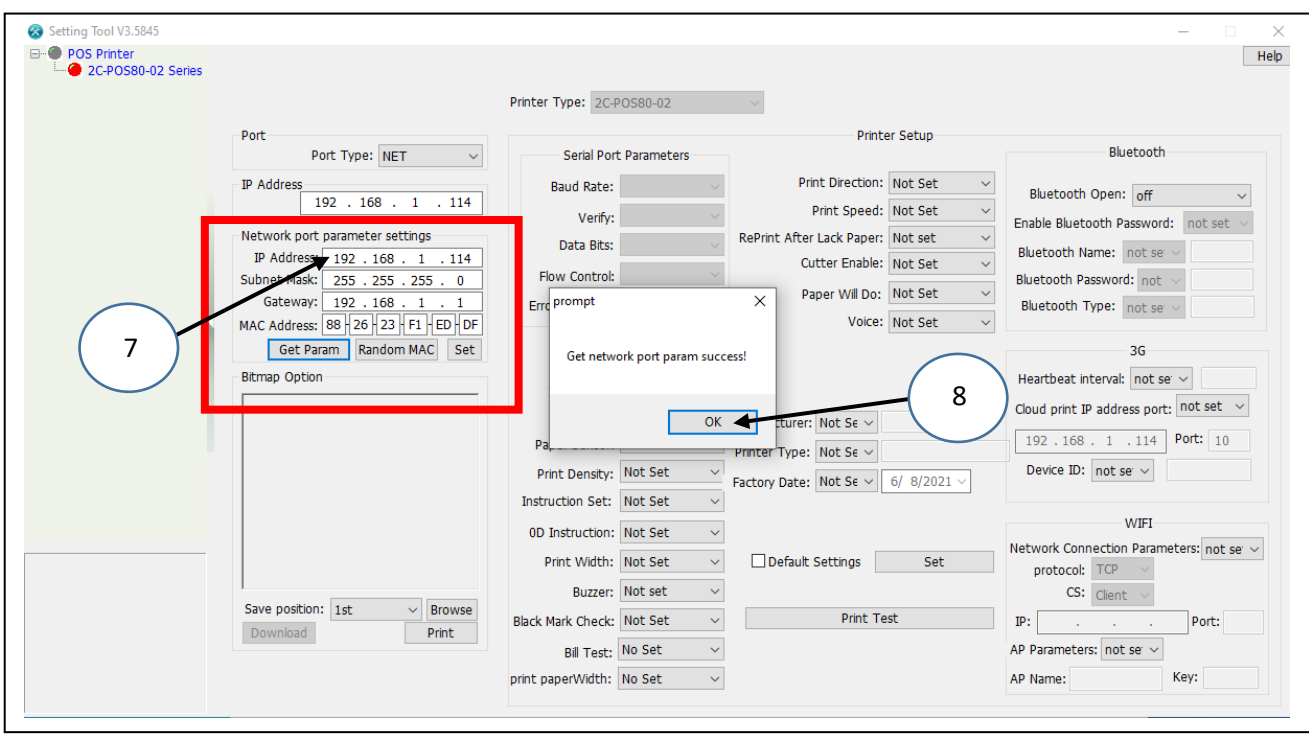

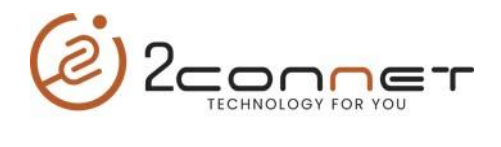

## 4) En la próxima grafica vemos como cambiamos los datos correspondientes a la nueva IP

| 🙉 s                                                                               | etting Tool V3.5845                                                                                                    |                                                                                                    |                                                                                                    |                                                                                                    |                                       |                                                                                                    |                | _                                                                                                    |                         |
|-----------------------------------------------------------------------------------|----------------------------------------------------------------------------------------------------|----------------------------------------------------------------------------------------------------|----------------------------------------------------------------------------------------------------|----------------------------------------------------------------------------------------------------|---------------------------------------|----------------------------------------------------------------------------------------------------|----------------|----------------------------------------------------------------------------------------------------|-------------------------|
|                                                                                   | POS Printer                                                                                                    |                                                                                                    |                                                                                                    |                                                                                                    |                                       |                                                                                                    |                |                                                                                                    | H                       |
|                                                                                   | 2C-POS80-02 Series                                                                                                    |                                                                                                    |                                                                                                    | _                                                                                                    |                                       | 9                                                                                                    | )              |                                                                                                    |                         |
|                                                                                   |                                                                                                    |                                                                                                    |                                                                                                    | Printer Type: 2C-P                                                                                                    | POS80-02                              |                                                                                                    |                |                                                                                                    |                         |
|                                                                                   |                                                                                                    | Port Dert Types NET                                                                                                    | <b>T</b>                                                                                                    | Corial Bort                                                                                                    | Barmatar                              | Print                                                                                                    | er Setup       | Bluetooth                                                                                                    |                         |
|                                                                                   |                                                                                                    | TD Address                                                                                                    | · ·                                                                                                    | Baud Bater                                                                                                    | Parameter                             | Print Direction:                                                                                                    | Not Set 🗸      |                                                                                                    |                         |
|                                                                                   |                                                                                                    | 192 . 168 .                                                                                                    | 1 . 114                                                                                                    | Baud Rate:                                                                                                    |                                       | Print Speed:                                                                                                    | Not Set V      | Bluetooth Open: off                                                                                                    | $\sim$                  |
|                                                                                   |                                                                                                    | Network port parameter set                                                                                                    | ttings                                                                                                    | Verify:                                                                                                    | ~                                     | RePrint After Lack Paper:                                                                                                    | Not set ~      | Enable Bluetooth Password: not                                                                                                    | ot set $\smallsetminus$ |
|                                                                                   |                                                                                                    | IP Address: 192 . 168 .                                                                                                    | . 1 . 118                                                                                                    | Data Bits:                                                                                                    | ~                                     | Cutter Enable:                                                                                                    | Not Set 🗸 🗸    | Bluetooth Name: not se ~                                                                                                    |                         |
|                                                                                   |                                                                                                    | Subnet Mask: 255 . 255 .<br>Gateway: 102 168                                                                                                    | . 255 . 0                                                                                                    | Flow Control:                                                                                                    | · · · · · · · · · · · · · · · · · · · | Paper Will Do:                                                                                                    | Not Set $\sim$ | Bluetooth Password: not                                                                                                    |                         |
|                                                                                   |                                                                                                    | MAC Address: 88 26 23                                                                                                    | F1 - ED - DF                                                                                                    | Error Hanidling:                                                                                                    | ~                                     | Voice:                                                                                                    | Not Set 🛛 🗸    | Bluetooth Type: not se v                                                                                                    |                         |
|                                                                                   |                                                                                                    | Get Param Random                                                                                                    | n MAC Set                                                                                                    | Language:                                                                                                    | Not Set 🗸                             | ,                                                                                                    |                | 3G                                                                                                    |                         |
|                                                                                   |                                                                                                    | Bitmap Option                                                                                                    |                                                                                                    | Code Page:                                                                                                    | Not Set 🛛 🗸                           | -                                                                                                    |                | Heartbeat interval: not se $ \smallsetminus $                                                                                                    |                         |
|                                                                                   |                                                                                                    |                                                                                                    |                                                                                                    | Font:                                                                                                    | Not Set 🗸 🗸                           | Manufacturers Net Court                                                                                                    |                | Cloud print IP address port: not                                                                                                    | set 🗸                   |
|                                                                                   |                                                                                                    |                                                                                                    |                                                                                                    | Paper Sensor:                                                                                                    | Not Set 🗸                             | Bristor Type: Not Sc V                                                                                                    |                | 192.168.1.114 Port:                                                                                                    | : 10                    |
|                                                                                   |                                                                                                    |                                                                                                    |                                                                                                    | Print Density:                                                                                                    | Not Set 🗸                             | Factory Data: Not Sc                                                                                                    | 6/ 8/2021      | Device ID: not se v                                                                                                    |                         |
|                                                                                   |                                                                                                    |                                                                                                    |                                                                                                    | Instruction Set:                                                                                                    | Not Set 🗸 🗸                           | Actory Date: Not be                                                                                                    | 5/ 5/2021 V    |                                                                                                    |                         |
|                                                                                   |                                                                                                    |                                                                                                    |                                                                                                    | 0D Instruction:                                                                                                    | Not Set 🗸                             | •                                                                                                    |                | WIFI                                                                                                    |                         |
|                                                                                   |                                                                                                    |                                                                                                    |                                                                                                    | Print Width:                                                                                                    | Not Set 🗸 🗸                           | Default Settings                                                                                                    | Set            | Network Connection Parameters:                                                                                                    | not ser 🗸               |
|                                                                                   |                                                                                                    |                                                                                                    |                                                                                                    | Buzzer:                                                                                                    | Not set 🗸 🗸                           | ·                                                                                                    |                | CS: Client V                                                                                                    |                         |
|                                                                                   |                                                                                                    | Save position: 1st                                                                                                    | ✓ Browse                                                                                                    | Black Mark Check:                                                                                                    | Not Set 🗸 🗸                           | Print Te                                                                                                    | est            | IP: Po                                                                                                    | ort:                    |
|                                                                                   |                                                                                                    | Download                                                                                                    | Print                                                                                                    | Bill Test:                                                                                                    | No Set 🗸 🗸                            | ·                                                                                                    |                | AP Parameters: not se v                                                                                                    |                         |
|                                                                                   |                                                                                                    |                                                                                                    |                                                                                                    | print paperWidth:                                                                                                    | No Set 🗸 🗸                            | •                                                                                                    |                | AP Name: Key:                                                                                                    |                         |
| 51                                                                                | En la siguient                                                                                                    | te pantalla ver                                                                                                    | mos con                                                                                                    | no queda                                                                                                    | a ejecuta                             | ado el cambi                                                                                                    | o de la r      | nueva IP                                                                                                    | 11                      |
| 5 I                                                                               | En la siguient                                                                                                    | e pantalla ver                                                                                                    | mos con                                                                                                    | no queda                                                                                                    | a ejecuta                             | ado el cambi                                                                                                    | o de la r      | nueva IP                                                                                                    | 11                      |
| 5 1<br>ing Tool V3.5843<br>205 Printer<br>2C-POS80-02 Sena                        | En la siguient                                                                                                    | te pantalla ver                                                                                                    | mos com                                                                                                    | no queda                                                                                                    | a ejecuta                             | ado el cambi                                                                                                    | o de la r      | nueva IP                                                                                                    |                         |
| 51<br>ing Tool V3.5845<br>205 Printer<br>205 20580-02 Series                      | En la siguient                                                                                                    | e pantalla ver                                                                                                    | Printer Type:                                                                                                    | no queda                                                                                                    | a ejecuta                             | ado el cambi                                                                                                    | o de la r      | nueva IP                                                                                                    | 11                      |
| 51<br>ing Tool V3.5845<br>205 Printer<br>205 Pointer<br>205 20580-02 Senter       | En la siguient                                                                                                    | te pantalla ver                                                                                                    | Printer Type:                                                                                                    | 2C-POS80-02<br>Port Parameters                                                                                                    | a ejecuta                             | ado el cambi                                                                                                    | o de la r      | nueva IP<br>–                                                                                                    |                         |
| 51                                                                                | En la siguient                                                                                                    | te pantalla ver                                                                                                    | Printer Type:                                                                                                    | 2C-POS80-02<br>Port Parameters                                                                                                    | a ejecuta                             | ado el cambi<br>Printer Set<br>Print Direction: Not                                                                                                    | o de la r      | nueva IP<br>–<br>Bluetooth                                                                                                    |                         |
| 5 1<br>ing Tool V3.5845<br>205 Printer<br>20: 20: 20: 20: 20: 20: 20: 20: 20: 20: | En la siguient                                                                                                    | Ype: NET  168 . 1 . 114                                                                                                    | Printer Type:<br>Serial<br>Baud Ra                                                                                                    | 2C-POS80-02<br>Port Parameters<br>ate:                                                                                                    | a ejecuta                             | Printer Set<br>Print Direction: Not<br>Print Speed: Not                                                                                                    | o de la r      | Bluetooth Open: off                                                                                                    |                         |
| 51                                                                                | En la siguient                                                                                                    | ype: NET<br>. 168 . 1 . 114<br>veter settings                                                                                                    | Printer Type:<br>Serial<br>Baud Ra<br>Ve<br>Data 6                                                                                                    | 2C-POS80-02<br>Port Parameters<br>ate:                                                                                                    | a ejecuta                             | Printer Set<br>Print Direction: Not<br>Print Speed: Not<br>t After Lack Paper: Not                                                                                                    | o de la r      | Bluetooth<br>Bluetooth<br>Bluetooth Open: off<br>Enable Bluetooth Password: nr                                                                                                    | 11                      |
| 5 1<br>ing Tool V3.5843<br>205 Printer<br>2.2C-PO580-02 Series                    | En la siguient                                                                                                    | ype: NET<br>. 168 . 1 . 114<br>veter settings<br>2 168 . 1 . 118                                                                                                    | Printer Type:<br>Serial<br>Baud Ra<br>Ve<br>Data E                                                                                                    | 2C-POS80-02<br>Port Parameters<br>ate:<br>rify:<br>sits:                                                                                                    | a ejecuta                             | Printer Set<br>Print Direction: Not<br>Print Speed: Not<br>t After Lack Paper: No<br>Cutter Enable: Not                                                                                                    | o de la r      | Bluetooth Open: off<br>Bluetooth Password: nr<br>Bluetooth Name: not se v                                                                                                    | 11                      |
| 51<br>ing Tool V3.5843<br>205 Printer<br>2 2C-POS80-02 Senia                      | En la siguient                                                                                                    | Ype:       NET         . 168       1         . 168       1         . 168       1         . 168       1         . 12       1.08                                                                                                    | Printer Type:<br>Printer Type:<br>Serial<br>Baud Ra<br>Ve<br>Data B<br>Flow Cont<br>Error prompt                                                                                                 | 2C-POS80-02<br>Port Parameters<br>ate:<br>rify:<br>3lts:<br>trol:                                                                                                    | a ejecuta                             | Printer Set<br>Print Direction: Not<br>Print Speed: Not<br>t After Lack Paper: Not<br>Cutter Enable: Not<br>Paper Will Do: Not                                                                                                    | o de la r      | Bluetooth Open: off<br>Bluetooth Password: not<br>Bluetooth Password: not                                                                                                    | 111                     |
| 51<br>ing Tool V3.5845<br>205 Printer<br>2 2C-PO580-02 Sents                      | En la siguient<br>Por Port T<br>IP Address: 19<br>Subnet Mask: 22<br>Gateway: 11<br>MAC Address: 88                                              | ype:       NET         . 168       1         . 168       1         . 168       1         . 152       . 255         . 2       . 188         . 2       . 198         . 12       . 198                                                                                                    | Printer Type:<br>Serial<br>Baud Ra<br>Ve<br>Data E<br>Flow Coni<br>Erro prompt                                                                                                    | 2C-POS80-02<br>Port Parameters<br>ate:<br>rify:<br>3its:<br>trol:                                                                                                    | a ejecuta                             | Printer Set<br>Print Direction: Not<br>Print Speed: Not<br>t After Lack Paper: Not<br>Cutter Enable: Not<br>Paper WirDo: Not<br>Voice: Not                                                                                                    | o de la r      | Bluetooth Password: not se<br>Bluetooth Password: not se<br>Bluetooth Password: not se<br>Bluetooth Password: not se<br>Bluetooth Password: not se<br>Bluetooth Type: not se                                                                                                    | 111                     |
| 51<br>ing Tool V3.5845<br>POS Printer<br>2.C.POS80-02 Series                      | En la siguient<br>Port T<br>IP Address<br>IP Address: 22<br>Gateway: 15<br>MAC Address: 88<br>Get Param                                          | ype:       NET         . 168       1         . 168       1         . 168       1         . 168       1         . 168       1         . 168       1         . 168       1         . 168       1         . 168       1         . 168       1         . 168       1         . 168       1         . 168       1         . 168       1         . 168       1         . 168       1         . 168       1         . 20       .25         . 21       .68         . 1       1         . 26       .23         . 168       1         . 1       1         . 26       .23         . 27       .68                                                                                                    | Printer Type:<br>Printer Type:<br>Baud Ra<br>Baud Ra<br>Ve<br>Data E<br>Flow Com<br>Erro<br>Prompt<br>Set n                                                                                      | 2C-POS80-02<br>Port Parameters<br>ate:<br>iffy:<br>3its:<br>trol:                                                                                                    | a ejecuta                             | Printer Set<br>Print Direction: Not<br>Print Speed: Not<br>t After Lack Paper: Not<br>Cutter Enable: Not<br>Paper Wir Do: Not<br>Voice: Not                                                                                                    | o de la r      | Bluetooth Password: not se<br>Bluetooth Password: not se<br>Bluetooth Type: not se<br>Bluetooth Type: not se<br>36                                                                                                    | 11<br>v                 |
| 51                                                                                | En la siguient<br>Port Port T<br>IP Address<br>IP Address: 19<br>Subnet Mask: 25<br>Gateway: 15<br>MAC Address: 88<br>Get Param<br>Bitmap Option | ype:       NET         . 168 . 1 114         veter settings         2       168 . 1 118         5                                                                                                    | Printer Type:<br>Serial<br>Baud Ra<br>Ve<br>Data E<br>Flow Cont<br>Erro prompt<br>Set n                                                                                                    | 2C-POS80-02<br>Port Parameters<br>ate:<br>rnfy:<br>3lts:<br>trol:<br>t<br>tetwork port parameters                                                                                                    | a ejecuta                             | Printer Set<br>Print Direction: Not<br>Print Speed: Not<br>t After Lack Paper: Not<br>Cutter Enable: Not<br>Paper WirDo: Not<br>Voice: Not                                                                                                    | o de la r      | Bluetooth Open: off<br>Bluetooth Open: off<br>Enable Bluetooth Password: no<br>Bluetooth Name: not se<br>Bluetooth Password: not se<br>Bluetooth Type: not se<br>36<br>Heartbeat interval: not se                                                                                                    |                         |
| 51                                                                                | En la siguient<br>Port Port T<br>IP Address<br>PAddress: 19<br>Subnet Mask: 25<br>Gateway: 19<br>MAC Address: 18<br>Get Param<br>Bitmap Option   | Ype:       NET         168       1         168       1         168       1         168       1         111         Seter settings         2       168         168       1         12       168         12       168         12       168         12       168         12       168         12       168         168       1         126       1         126       12         126       12         126       12         126       12         126       12         126       12         126       12         126       12         12       12         12       12         12       12         13       12         14       12         14       12         14       12         14       12         14       12         15       12         14       12         15       12      <                                                                                                    | Printer Type:<br>Serial<br>Baud Ra<br>Ve<br>Data E<br>Flow Coni<br>Erro prompt                                                                                                    | 2C-POS80-02 Port Parameters ate: rify: ate: tetwork port parameters                                                                                                    | RePrint                               | Printer Set<br>Print Direction: Not<br>Print Speed: Not<br>t After Lack Paper: Not<br>Cutter Enable: Not<br>Paper WirDo: Not<br>Voice: Not                                                                                                    | o de la r      | Bluetooth Open: off<br>Bluetooth Password: no<br>Bluetooth Password: no<br>Bluetooth Name: not se<br>Bluetooth Name: not se<br>Bluetooth Type: not se<br>Bluetooth Type: not se<br>Cloud print IP address port: not                                                                                                    | 11<br>                  |
| 51                                                                                | En la siguient                                                                                                    | Ype:       NET         . 168       1       . 114         Seter settings       2       . 168       1       . 118         168       . 1       . 118       . 126       . 255       . 0       . 168       1       . 1         2       . 168       1       . 118       . 126       . 23       . 168       . 1       . 1         2       . 168       . 1       . 118                                                                                                    | Printer Type:<br>Printer Type:<br>Serial<br>Baud Ra<br>Ve<br>Data E<br>Flow Comi<br>Erro prompi<br>Set n<br>Pa                                                                                   | 2C-POS80-02 Port Parameters ate: rnfy: ate: t t t t t t t t t t t t t t t t t t                                                                                                    | RePrint                               | Printer Set Print Direction: Not Print Speed: Not t After Lack Paper: Not Cutter Enable: Not Paper W/DO: Not Voice: Not cturer: Not Se v Type: Not Se v                                                                                          | o de la r      | Bluetooth<br>Bluetooth<br>Bluetooth Open: off<br>Enable Bluetooth Password: in<br>Bluetooth Name: not se<br>Bluetooth Password: not se<br>Bluetooth Type: not se<br>Bluetooth Type: not se<br>Cloud print IP address port: not<br>192.168.1.114 Port                                                                                                    | 11<br>                  |
| 51                                                                                | En la siguient                                                                                                    | Ype:       NET         168       1         168       1         168       1         114         Seter settings         2       168         168       1         2       168         168       1         2       168         1       1         26       23         FI       1         26       23         FI       1         Set       Set                                                                                                    | Printer Type:<br>Printer Type:<br>Serial<br>Baud Ra<br>Ve<br>Data E<br>Flow Comi<br>Erre prompt<br>Set n<br>Pa<br>Pa<br>Print Dens                                                               | 2C-POS80-02 Port Parameters ate: trify: tetwork port parameters sty: Not Set                                                                                                    | RePrint                               | Printer Set Print Direction: Not Print Speed: Not t After Lack Paper: Not Cutter Enable: Not Paper Wir Do: Not Voice: Not cturer: Not Se ✓ Type: Not Se ✓ Date: Not Se ✓                                                                         | o de la r      | Bluetooth Open: off<br>Bluetooth Open: off<br>Bluetooth Password: nr<br>Bluetooth Password: nr<br>Bluetooth Password: not se v<br>Bluetooth Type: not se v<br>Bluetooth Type: not se v<br>Cloud print IP address port: not<br>192 . 168 . 1 . 114 Port<br>Device ID: not se v                                                                                                    | 111<br>                 |
| 51                                                                                | En la siguient                                                                                                    | Ype:       NET         . 168       1       . 114         Seter settings       . 168       1         2       168       1       . 118         5       . 225       . 0       . 1         2       168       1       . 1         26       2.3       F1       ED         2.68       1       . 1       . 1         26       2.3       F1       ED         Random MAC       Set       . Set                                                                                                    | Printer Type:<br>Printer Type:<br>Serial<br>Baud Ra<br>Ve<br>Data E<br>Flow Comi<br>Erro prompi<br>Set n<br>Pa<br>Print Dens<br>Instruction S                                                    | 2C-POS80-02 Port Parameters ate: ify: attroi: t etwork port parameters sity: Not Set iet: Not Set                                                                                                    | RePrint<br>Success!                   | Printer Set Print Direction: Not Print Speed: Not t After Lack Paper: Not Cutter Enable: Not Paper Wir Do: Not Voice: Not turer: Not Se v Type: Not Se v Date: Not Se v 6/ 8                                                                     | o de la r      | Bluetooth Open: off<br>Bluetooth Open: off<br>Bluetooth Password: nr<br>Bluetooth Name: not se v<br>Bluetooth Password: not se v<br>Bluetooth Type: not se v<br>Bluetooth Type: not se v<br>Gloud print IP address port: not<br>192, 168, 1, 1114 Port<br>Device ID: not se v                                                                                                    | 11<br>                  |
| 51                                                                                | En la siguient                                                                                                    | Ype: NET<br>. 168 . 1 . 114<br>Yeter settings<br>2 168 . 1 . 114<br>Yeter settings<br>2 168 . 1 . 118<br>15 . 215 . 0<br>2 . 168 1 . 118<br>16 . 1 . 118<br>17 . 100 DF<br>Random MAC Set                                                                                                    | Printer Type:<br>Printer Type:<br>Serial<br>Baud Ra<br>Ve<br>Data B<br>Flow Comp<br>Set n<br>Pal<br>Print Dens<br>Instruction S<br>OD Instruct                                                   | 2C-POS80-02 Port Parameters ate: rrify: ats: t hetwork port parameters sity: Not Set ion: Not Set                                                                                                    | RePrint                               | Printer Set Print Direction: Not Print Speed: Not Cutter Enable: Not Cutter Enable: Not Voice: Not Cutter:: Not Se  Type: Not Se  Date: Not Se  6/ 8                                                                                             | o de la r      | Bluetooth<br>Bluetooth<br>Bluetooth Open: off<br>Enable Bluetooth Password: nr<br>Bluetooth Name: not se v<br>Bluetooth Name: not se v<br>Bluetooth Password: not se v<br>Bluetooth Type: not se v<br>Gloud print IP address port: not<br>192.168.1.114 Port<br>Device ID: not se v<br>WIFI                                                                                                    | 11<br>                  |
| 51                                                                                | En la siguient                                                                                                    | ype: NET<br>. 168 . 1 . 114<br>veter settings<br>2 . 168 . 1 . 114<br>veter settings<br>2 . 168 . 1 . 118<br>5 . 225 . 255 . 0<br>2 . 168 . 1 . 118<br>5 . 225 . 255 . 0<br>2 . 168 . 1 . 128<br>Random MAC Set                                                                                                    | Printer Type:<br>Printer Type:<br>Serial<br>Baud Ra<br>Ve<br>Data E<br>Flow Comp<br>From promp!<br>Set n<br>Pal<br>Print Dens<br>Instruction S<br>OD Instruct<br>Print Wik                       | 2C-POS80-02 Port Parameters ate: infy: ats: t betwork port parameters sty: Not Set ion: Not Set t t: Not Set t                                                                                                    | RePrint                               | Printer Set Print Direction: Not Print Speed: Not Cutter Enable: Not Cutter Enable: Not Cutter Enable: Not Voice: Not Cutter: Not Se  Type: Not Se  Date: Not Se  efault Settings                                                                | o de la r      | Bluetooth<br>Bluetooth<br>Bluetooth Open: off<br>Enable Bluetooth Password: nr<br>Bluetooth Name: not se<br>Bluetooth Name: not se<br>Bluetooth Password: not se<br>Bluetooth Password: not se<br>Bluetooth Password: not se<br>Cloud print IP address port: not<br>192 . 168 . 1 . 114 Port<br>Device ID: not se<br>WIFI<br>Vetwork Connection parameters:<br>paratorot. Trans                                                                                                    | 11<br>                  |
| 51                                                                                | En la siguient                                                                                                    | ype:       NET         , 168       1         , 168       1         , 168       1         , 168       1         , 168       1         , 168       1         , 168       1         , 168       1         , 168       1         , 168       1         , 168       1         , 168       1         , 168       1         , 168       1         , 168       1         , 168       1         , 168       1         , 2       168         , 168       1         , 2       168         , 168       1         , 2       168         , 2       168         , 168       1         , 2       168         , 168       1         , 2       168         , 168       1         , 2       168         , 170       1         , 26       23         , 170       1         , 170       1         , 170       1         , 170 <t< td=""><td>Printer Type:<br/>Printer Type:<br/>Serial<br/>Baud Ra<br/>Ve<br/>Data B<br/>Flow Cont<br/>Erro prompi<br/>Set n<br/>Pa<br/>Print Dens<br/>Instruction S<br/>OD Instruct<br/>Print Wik<br/>Buz</td><td>2C-POS80-02 2C-POS80-02 Port Parameters ate: infy: ats: ats: sty: Not Set int: Not Set it: Not Set it:</td><td>RePrint</td><td>Printer Set<br/>Print Direction: Not<br/>Print Direction: Not<br/>Print Speed: Not<br/>t After Lack Paper: Not<br/>Cutter Enable: Not<br/>Paper Wir Do: Not<br/>Voice: Not<br/>turer: Not Se<br/>Type: Not Se<br/>Date: Not Se<br/>6/ 8<br/>eefault Settings</td><td>o de la r</td><td>Bluetooth<br/>Bluetooth<br/>Bluetooth Open: off<br/>Enable Bluetooth Password: nr<br/>Bluetooth Name: not se v<br/>Bluetooth Password: not se v<br/>Bluetooth Password: not se v<br/>Bluetooth Type: not se v<br/>Gloud print IP address port: not<br/>192 . 168 . 1 . 114 Port<br/>Device ID: not se v<br/>WIFI<br/>Vetwork Connection Parameters:<br/>protocol: TCP v<br/>C; Client v</td><td>11<br/></td></t<> | Printer Type:<br>Printer Type:<br>Serial<br>Baud Ra<br>Ve<br>Data B<br>Flow Cont<br>Erro prompi<br>Set n<br>Pa<br>Print Dens<br>Instruction S<br>OD Instruct<br>Print Wik<br>Buz                 | 2C-POS80-02 2C-POS80-02 Port Parameters ate: infy: ats: ats: sty: Not Set int: Not Set it: Not Set it: | RePrint                               | Printer Set<br>Print Direction: Not<br>Print Direction: Not<br>Print Speed: Not<br>t After Lack Paper: Not<br>Cutter Enable: Not<br>Paper Wir Do: Not<br>Voice: Not<br>turer: Not Se<br>Type: Not Se<br>Date: Not Se<br>6/ 8<br>eefault Settings | o de la r      | Bluetooth<br>Bluetooth<br>Bluetooth Open: off<br>Enable Bluetooth Password: nr<br>Bluetooth Name: not se v<br>Bluetooth Password: not se v<br>Bluetooth Password: not se v<br>Bluetooth Type: not se v<br>Gloud print IP address port: not<br>192 . 168 . 1 . 114 Port<br>Device ID: not se v<br>WIFI<br>Vetwork Connection Parameters:<br>protocol: TCP v<br>C; Client v                                                                                                    | 11<br>                  |
| 51                                                                                | En la siguient                                                                                                    | te pantalla ver                                                                                                    | Printer Type:<br>Printer Type:<br>Serial<br>Baud Ra<br>Ve<br>Data B<br>Flow Cont<br>Erro prompi<br>Set n<br>Pa<br>Print Dens<br>Instruction S<br>OD Instruct<br>Print Wk<br>Buz<br>Black Mark Ch | 2C-POS80-02 2C-POS80-02 Port Parameters ate: infy: ats: infit: int etwork port parar it int int int int int int int int int                                                                                                    | ejecuta                               | Printer Set                                                                                                    | o de la r      | Bluetooth<br>Bluetooth<br>Bluetooth Open: off<br>Enable Bluetooth Password: on<br>Bluetooth Name: not se v<br>Bluetooth Name: not se v<br>Bluetooth Password: not se v<br>Bluetooth Password: not se v<br>Gloud print IP address port: not<br>192 . 168 . 1 .114 Port<br>Device ID: not se v<br>WIFI<br>Vetwork Connection Parameters:<br>protocol: TCP v<br>CS: Client v                                                                                                    | 11                      |
| 51                                                                                | En la siguient                                                                                                    | Ype:       NET         168       1         168       1         168       1         114         veter settings         2       168         168       1         168       1         168       1         168       1         168       1         168       1         168       1         168       1         168       1         12       168         168       1         12       16         12       16         12       16         12       16         13       1         12       16         14       1         12       16         14       1         15       1         16       1         17       16         18       1         16       1         17       16         18       1         17       16         18       16         19       16         10                                                                                                    | Printer Type:<br>Printer Type:<br>Baud Ra<br>Ve<br>Data B<br>Flow Coni<br>Erro prompi<br>Set n<br>Pa<br>Print Dens<br>Instruction S<br>OD Instruct<br>Print Wik<br>Buz<br>Black Mark Chh         | 2C-POS80-02 Port Parameters ate: Infly: Infly: Infl | a ejecuta                             | Printer Set                                                                                                    | o de la r      | Bluetooth<br>Bluetooth<br>Bluetooth Open: off<br>Enable Bluetooth Password: off<br>Bluetooth Name: not se v<br>Bluetooth Name: not se v<br>Bluetooth Password: not v<br>Bluetooth Password: not v<br>Bluetooth Password: not se v<br>Bluetooth Password: not se v<br>Bluetooth Password: not se v<br>Bluetooth Password: not se v<br>Bluetooth Password: not se v<br>Bluetooth Password: not se v<br>Bluetooth Password: not se v<br>Bluetooth Password: not se v<br>Bluetooth Password: not se v<br>Bluetooth Password: not se v<br>Cloud print IP address port: not<br>se v<br>Bluetooth Password: not se v<br>Bluetooth Password: not se v<br>Bluetoot | 11                      |